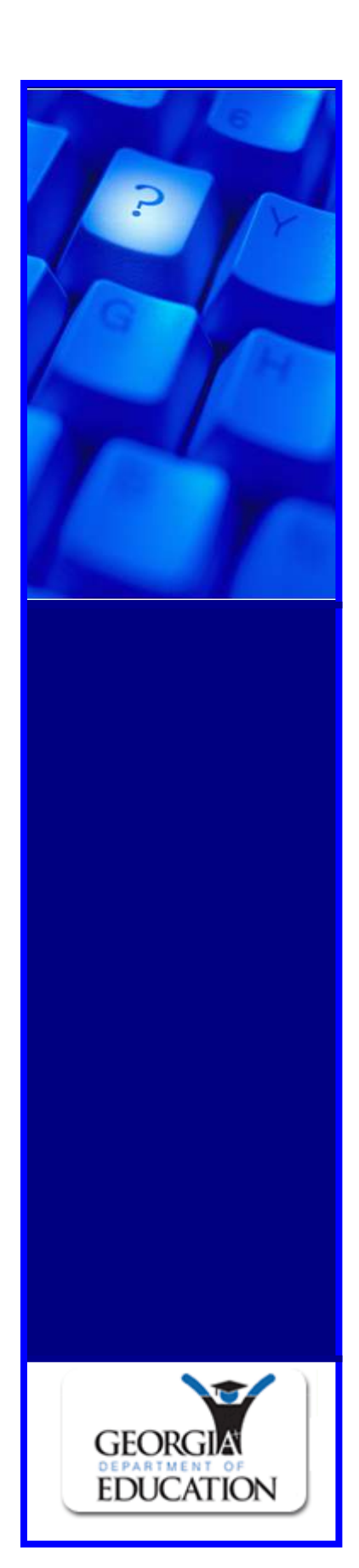

# **Pupil Transportation**

### School Bus Liability Insurance Guide for Superintendents

|                                                           |                                            |                                       |                                         |                            |                                                      |                                               |     | _ |
|-----------------------------------------------------------|--------------------------------------------|---------------------------------------|-----------------------------------------|----------------------------|------------------------------------------------------|-----------------------------------------------|-----|---|
| 😻 Pupil Transpor                                          | tation                                     |                                       |                                         |                            |                                                      |                                               |     | ^ |
| System N                                                  | Name: Rome City                            | - 785                                 |                                         | *                          | Yea                                                  | 2010                                          | *   |   |
| Data Colle                                                | ction: School Bus                          | Liability Insurance                   | e                                       | *                          | Status                                               | : New                                         |     |   |
| Data Collection Audi                                      | it Trail                                   |                                       |                                         |                            |                                                      |                                               |     |   |
|                                                           |                                            |                                       |                                         |                            |                                                      |                                               |     |   |
| Save                                                      | Submit                                     | Print                                 | 1                                       |                            |                                                      |                                               |     |   |
| 2010 School Bus Lie                                       | ability Insurance                          |                                       |                                         |                            |                                                      |                                               |     |   |
| The School Bus Liabil<br>accordance with Sta<br>November. | lity Insurance form<br>ate Board Rule 160- | shall be submitte<br>•5-311 (2 i). Th | d by the local sc<br>e form shall be su | hool syster<br>ubmitted by | n to the Georgia Departn<br>v the Superintendent anr | ent of Education in<br>ually during the month | of  |   |
| If a local sytem cont<br>submit on this form.             | racts for bus servi                        | ce they should ob                     | tain the annual s                       | chool bus l                | iability cost information                            | rom the contractor and                        | d   |   |
| If a system is self-in:                                   | sured they should                          | calculate and sub                     | mit their annual (                      | cost inform                | ation for school bus liabil                          | ity coverage on this fo                       | rm. |   |
| Data of Ride                                              |                                            |                                       |                                         |                            |                                                      |                                               |     |   |
| Date of Blu.                                              |                                            |                                       |                                         |                            |                                                      | <u>.</u>                                      |     |   |
| Insurance Agency:                                         |                                            |                                       |                                         |                            |                                                      |                                               |     |   |
| Insurance Company:                                        |                                            |                                       | [                                       |                            |                                                      |                                               |     |   |
| Number of Buses Insu                                      | ured:                                      |                                       |                                         |                            |                                                      |                                               |     |   |
| Total Cost of Liability                                   | Insurance for Sch                          | 100l Buses:                           |                                         |                            |                                                      |                                               | 1   |   |
| Cost of Liability Insur                                   | ance per School B                          | us:                                   |                                         |                            |                                                      |                                               | - I |   |
| Limits of Liability per                                   | Person:                                    |                                       |                                         |                            |                                                      |                                               | - I |   |
| Limits of Liability per                                   | Accident:                                  |                                       | [                                       |                            |                                                      |                                               | 7   |   |
| Limits of Liability Prop                                  | perty Damage:                              |                                       | [                                       |                            |                                                      |                                               | 5   |   |
| Limits of Liability Med                                   | lical/Death Paymer                         | it:                                   |                                         |                            |                                                      |                                               |     | v |
|                                                           |                                            |                                       |                                         |                            |                                                      |                                               |     |   |

Published on November 17, 2010

## Copyright

Copyright © 2010 GA Department of Education. All rights reserved

These materials are confidential and proprietary. Due to continued product development this information may change without notice. The information and intellectual property contained herein is confidential between GA Department of Education and the client and remains the exclusive property of GA Department of Education. If you find any problems in the documentation, please report them to us in writing. GA Department of Education does not warrant that this document is error-free.

GA Department of Education Twin Towers 205 Jesse Hill Jr. Drive SE Atlanta, Georgia 30334 Website: http://www.doe.k12.ga.us

### **Table of Contents**

| Logging Into Pupil Transportation                                                  | 4  |
|------------------------------------------------------------------------------------|----|
| Completing/Submitting School Bus Liability Insurance Data                          | 6  |
| Accessing/Editing: School Bus Liability Insurance Data that has not been Submitted | 9  |
| Submitted: School Bus Liability Insurance Form                                     | 10 |
| View/Print Only: School Bus Liability Insurance Form                               | 10 |
| Revision Requested: School Bus Liability Insurance form                            | 11 |

# **Logging Into Pupil Transportation**

1. Browse to the GaDOE website: <u>http://public.doe.k12.ga.us/</u>.

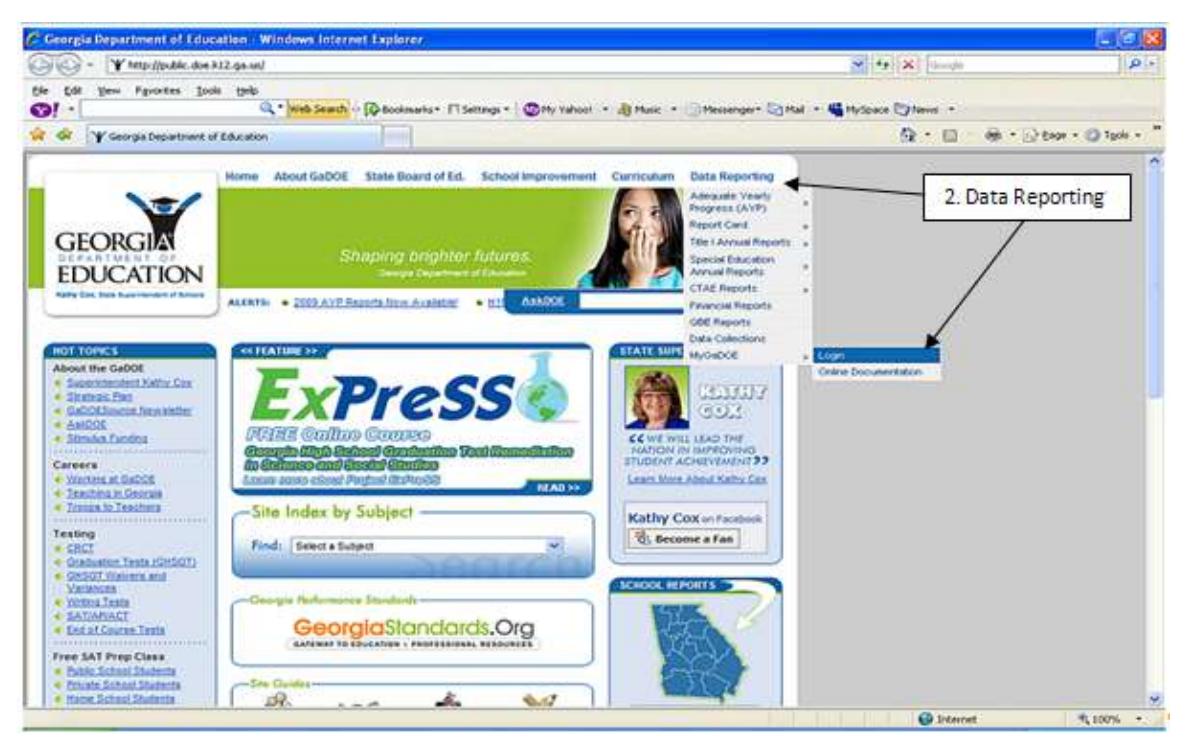

2. Browse to the **Data Reporting** tab on the upper right-hand of the page and select "MyGaDOE Login".

The Log In form appears.

|                                    |                           | MyGaDOE                                                               |
|------------------------------------|---------------------------|-----------------------------------------------------------------------|
| 1+/                                | Please Log In             | Helpful links<br>+ HyGaDOE Online Guide                               |
| Y                                  | Username:                 | <ul> <li>GaDOE Public Website</li> <li>Enformation Systems</li> </ul> |
| GEORGIA                            | Password:                 | AYP & NCL8     Georgie Standards                                      |
| EDUCATION                          | Liferpot my pessablissed  | Data Collections     Enancial Reports                                 |
| targe on the squares of the second | Or sign up for an account | · Esport Card                                                         |

- 3. Type your email address into the **Username** field.
- 4. Type your **Password**.

5. Click the **Login** button.

The MyGaDOE Home Page appears.

| C Welcome to the Georgi  | a Department of Education                  | - Windows Internet Explorer provided by Yahoo!          |
|--------------------------|--------------------------------------------|---------------------------------------------------------|
| COO V https://por        | taluat.doe. <b>k12.ga.us</b> /index.aspx?o | oid=460498;;; 🗙 🔒 🚱 🍫 🗙 🞯! wiki falun gong              |
| File Edit View Favorite  | es Tools Help                              |                                                         |
| 🔠 🔹 🍸 Welcome to the Geo | org x                                      |                                                         |
| 🗙 Find: gordon           |                                            | Previous Next 🥒 Options 🗸                               |
|                          | Search Districts 0-9                       | PABCDEFGHIJKLMNOPQRSTUVWXYZ                             |
| GEORGIA                  |                                            | Welcome to MyGaDOE                                      |
| EDUCATION                | 🔀 You have (0) new message                 | es. <u>Help - Dticket</u>   <u>Online Documentation</u> |
| o Site Navigation        |                                            |                                                         |
| Home                     |                                            |                                                         |
| Logout                   |                                            |                                                         |
| Pupil Transportation     |                                            |                                                         |
| View Alerts              |                                            |                                                         |
| View Calendar            |                                            |                                                         |
| Pupil Transportation     | Reports                                    |                                                         |
|                          | Online Help                                |                                                         |
|                          | Application                                |                                                         |
|                          | Maintenance                                |                                                         |
|                          |                                            | 😜 Internet 🦓 🔹 🔍 100% 👻                                 |

6. Select **Application** from the Pupil Transportation menu option.

The Pupil Transportation page appears.

| 😻 Pupil Transp   | ortation                 |   |         |        |
|------------------|--------------------------|---|---------|--------|
| System Name:     | Appling County - 601     | * | Year:   | 2010 💌 |
| Data Collection: | Select a Data Collection | * | Status: | New    |

Note: The System Name field may be different depending on your access.

## Completing/Submitting School Bus Liability Insurance Data

This procedure lists the steps to enter School Bus Liability Insurance data and submit data to the Consultant (Program Manager).

**Note:** The School Bus Liability Insurance form can only be accessed by the Superintendent. If you have trouble with any of the steps in this guide, please send an email to the Help Desk at: dticket@doe.k12.ga.us.

**REMINDER:** GaDOE Portal security is designed to time-out within approximately 20 minutes of inactivity (Inactivity is when the selection of the Save button is not performed). **Save often to assure that data entered within the School Bus Liability Insurance form is stored within the Pupil Transportation application. See page 9 for instructions to retrieve saved data.** 

- 1. Log into MyGaDOE. See page 4 for instructions.
- 2. Select a System Name.
- 3. Select a **Year**.
- 4. Select School Bus Liability Insurance from the Data Collection drop-down list.

The School Bus Liability Insurance form appears displaying the Data Collection tab. For example:

| 🟶 Pupil Transportation                                                                                                    |                                          | <u>^</u>                                                                             |
|----------------------------------------------------------------------------------------------------|------------------------------------------|--------------------------------------------------------------------------------------|
| System Name: Rome City - 785                                                                                                    | *                                        | Year: 2010 💌                                                                         |
| Data Collection: School Bus Liability Insurance                                                                                                    | *                                        | Status: New                                                                          |
| Data Collection Audit Trail                                                                                                    |                                          |                                                                                      |
|                                                                                                    |                                          |                                                                                      |
| Save   Submit   Print                                                                                                    |                                          |                                                                                      |
| 2010 School Bus Liability Insurance                                                                                                    |                                          |                                                                                      |
| The School Bus Liability Insurance form shall be submitted by the local s accordance with State Board Rule 160-5-311 (2 i). The form shall be November. | school system to t<br>submitted by the s | he Georgia Department of Education in<br>Superintendent annually during the month of |
| If a local sytem contracts for bus service they should obtain the annua submit on this form.                                                            | l school bus liabilit                    | y cost information from the contractor and                                           |
| If a system is self-insured they should calculate and submit their annua                                                                                | al cost information                      | for school bus liability coverage on this form.                                      |
| Data of Pide                                                                                                    |                                          |                                                                                      |
|                                                                                                    |                                          |                                                                                      |
| Insurance Agency:                                                                                                    |                                          |                                                                                      |
| Insurance Company:                                                                                                    |                                          |                                                                                      |
| Number of Buses Insured:                                                                                                    |                                          |                                                                                      |
| Total Cost of Liability Insurance for School Buses:                                                                                                    |                                          |                                                                                      |
| Cost of Liability Insurance per School Bus:                                                                                                    |                                          |                                                                                      |
| Limits of Liability per Person:                                                                                                    |                                          |                                                                                      |
| Limits of Liability per Accident:                                                                                                    |                                          |                                                                                      |
| Limits of Liability Property Damage:                                                                                                    |                                          |                                                                                      |
| Limits of Liability Medical/Death Payment:                                                                                                    |                                          | ~                                                                                    |
|                                                                                                    |                                          |                                                                                      |

Note: The status will be New.

- 5. Read the statement in the 2010 School Bus Liability Insurance section.
- 6. Enter the Date of Bid for current school bus liability insurance coverage.

Note: You may either use the calendar or enter the date. The format is dd/mm/ccyy.

7. Type the **Insurance Agency's** name.

**Note:** This is the name of the servicing school bus liability agent. If self-insured, type "self-insured".

8. Type the **Insurance Company's** name.

**Note:** This is the name of the servicing school bus liability company. If self-insured, type "self-insured".

9. Type the **Number of Buses Insured**.

**Note:** This should be the total number of all *school buses* insured. Do *not* include other non-school bus vehicles owned by the school district.

10. Type the Total Cost of Liability Insurance for School Buses.

**Note:** This should be the total annual cost of liability insurance coverage on all school buses. *Do not include cost for other non-school bus vehicles owned by the school district.* 

11. The **Cost of Liability Insurance per School Bus** field is an auto-calculated field. (Formula: Sum = Total Cost of Liability Insurance for School Buses / Number of Buses Insured).

**Note:** You do not have the ability to enter data in this field. However, this field will not autopopulate until you have typed data into the Total Cost of Liability Insurance for School Buses field and Number of Buses Insured field.

12. Type the Limits of Liability per Person coverage.

**Note:** *Coverage must meet the \$100,000 per person minimum* liability insurance required by 160-5-3-04. This minimum level of coverage must be obtained.

**CAUTION:** If you do not have split limit coverage amounts, refer to the "Split Limit Coverage Exception" below.

13. Type the Limits of Liability per Accident coverage.

**Note:** *Coverage must meet the \$300,000 per person minimum* liability insurance required by 160-5-3-04. This minimum level of coverage must be obtained.

**CAUTION:** If you do not have split limit coverage amounts, refer to the "Split Limit Coverage Exception" below.

14. Type the Limits of Property Damage coverage.

**Note:** *Coverage must meet the \$50,000 per person minimum* liability insurance required by 160-5-3-04. This minimum level of coverage must be obtained.

**CAUTION:** If you do not have split limit coverage amounts, refer to the "Split Limit Coverage Exception" below.

15. Type the Limits of Medical/Death Payment coverage.

**Note**: *Coverage must meet the \$5,000 per person minimum* liability insurance required by 160-5-3-04. This minimum level of coverage must be obtained.

#### 16. Click Save.

Note: If you wish to exit after you saved, click the Logout link in the upper-left corner.

| GEORGIA                                                                                                    |                                                                                                    | Welcome to <b>A</b>   | AyGaDOE              |
|----------------------------------------------------------------------------------------------------|----------------------------------------------------------------------------------------------------|-----------------------|----------------------|
| EDUCATION                                                                                                    | 🔀 You have (0) new messages.                                                                                                    | <u>Help - Dticket</u> | Online Documentation |
| <ul> <li>Site Navigation</li> <li>Home</li> <li>Logout</li> <li>Pupil Transportation</li> <li>Pupil Transportation</li> </ul> | Pupil Transportation<br>System Name: Appling County - 601     Data Collection: School Bus Liability Insurance     Data Collection     Audit Trail | Year:<br>Status:      | 2010 💙               |

See the end of this document for instructions to retrieve saved data.

#### 17. Click Submit.

- The Pupil Transportation application submits the data.
- The data grays out and cannot be edited.
- The Save and Submit buttons disappear.
- The status is changed to "Submitted".
- The Audit Trail page is updated to report the submission.
- 18. (Optional) Click the **Print** button to print the form.

**Note:** The Print option is available at all times before and after submission of the School Bus Liability Insurance form.

#### **Split Limit Coverage Exception**

If you have a policy with combined single limit coverage *and* do not have split limit coverage amounts, check with your agent/liability insurance provider to determine the amount of coverage you have in each of the three categories above and record that amount in each.

For example: If you have \$500,00 combined single limit coverage and the maximum amount that could be paid out in any of the three categories is \$500,000, then enter that amount in each of the three. You must be sure that the required minimum coverages are met.

### Accessing/Editing: School Bus Liability Insurance Data that has not been Submitted

This procedure lists the steps to access a saved School Bus Liability Insurance form that has not been submitted.

**REMINDER:** GaDOE Portal security is designed to time-out within approximately 20 minutes of inactivity (Inactivity is when the selection of the Save button is not performed). **Save often to assure that data entered within the School Bus Liability Insurance form is stored within the Pupil Transportation application.** 

- 1. Log into MyGaDOE. See page 4 for instructions.
- 2. Select a System Name.
- 3. Select a **Year**.
- 4. Select School Bus Liability Insurance from the Data Collection drop-down list.

The School Bus Liability Insurance form appears displaying the saved data. For example:

| System Name: Rome City - 785                                                                                                    | Year: 2010                                                                                                    |
|----------------------------------------------------------------------------------------------------|----------------------------------------------------------------------------------------------------|
| Data Collection: School Bus Liability Insurance                                                                                                    | Status: New                                                                                                    |
| Data Collection Audit Trail                                                                                                    |                                                                                                    |
|                                                                                                    |                                                                                                    |
| Save   Submit   Print                                                                                                    |                                                                                                    |
| 2010 School Bus Liability Insurance                                                                                                    |                                                                                                    |
| The School Bus Liability Insurance form shall be submitted by the loca accordance with State Board Rule 160-5-311 (2 i). The form shall b November.                                                                                                    | I school system to the Georgia Department of Education in<br>e submitted by the Superintendent annually during the month of                         |
| If a local sytem contracts for bus service they should obtain the annu submit on this form.                                                                                                    | al school bus liability cost information from the contractor and                                                                                    |
| If a system is self-insured they should calculate and submit their ann                                                                                                    | ual cost information for school bus liability coverage on this form.                                                                                |
|                                                                                                    |                                                                                                    |
|                                                                                                    |                                                                                                    |
| Date of Bid:                                                                                                    | 11/18/2010                                                                                                    |
| Date of Bid:<br>Insurance Agency:                                                                                                    | 11/18/2010                                                                                                    |
| Date of Bid:<br>Insurance Agency:<br>Insurance Company:                                                                                                    | 11/18/2010       Agent Smith       USAA                                                                                                    |
| Date of Bid:<br>Insurance Agency:<br>Insurance Company:<br>Number of Buses Insured:                                                                                                    | 11/18/2010           Agent Smith           USAA           2                                                                                         |
| Date of Bid:<br>Insurance Agency:<br>Insurance Company:<br>Number of Buses Insured:<br>Total Cost of Liability Insurance for School Buses:                                                                                                    | 11/18/2010         Agent Smith         USAA         2         100,000.00                                                                            |
| Date of Bid:<br>Insurance Agency:<br>Insurance Company:<br>Number of Buses Insured:<br>Total Cost of Liability Insurance for School Buses:<br>Cost of Liability Insurance per School Bus:                                                                                                    | 11/18/2010         Agent Smith         USAA         2         100,000.00         \$50,000.00                                                        |
| Date of Bid:<br>Insurance Agency:<br>Insurance Company:<br>Number of Buses Insured:<br>Total Cost of Liability Insurance for School Buses:<br>Cost of Liability Insurance per School Bus:<br>Limits of Liability per Person:                                                                              | 11/18/2010         Agent Smith         USAA         2         100,000.00         \$50,000.00         100,000.00                                     |
| Date of Bid:<br>Insurance Agency:<br>Insurance Company:<br>Number of Buses Insured:<br>Total Cost of Liability Insurance for School Buses:<br>Cost of Liability Insurance per School Bus:<br>Limits of Liability per Person:<br>Limits of Liability per Accident:                                         | 11/18/2010         Agent Smith         USAA         2         100,000.00         \$50,000.00         100,000.00         300,000.00                  |
| Date of Bid:<br>Insurance Agency:<br>Insurance Company:<br>Number of Buses Insured:<br>Total Cost of Liability Insurance for School Buses:<br>Cost of Liability Insurance per School Bus:<br>Limits of Liability per Person:<br>Limits of Liability per Accident:<br>Limits of Liability Property Damage: | 11/18/2010         Agent Smith         USAA         2         100,000.00         \$50,000.00         300,000.00         50,000.00         50,000.00 |

Note: The status will be New.

5. From here you can edit the fields and save or submit as described in Completing/Submitting School Bus Liability Insurance Data (see page 6).

### Submitted: School Bus Liability Insurance Form

### View/Print Only: School Bus Liability Insurance Form

This procedure lists the steps to view a submitted School Bus Liability Insurance form.

- 1. Log into MyGaDOE. See page 4 for instructions.
- 2. Select a System Name.
- 3. Select a Year.
- 4. Select School Bus Liability Insurance from the Data Collection drop-down list.
- 5. (Optional) Click the **Print** button to print the form.

**Note:** The Print option is available at all times before and after submission of the School Bus Liability Insurance form.

| 🐲 Pupil Transportation                                                                                                    |                                                                                                    |                                                                                       |
|----------------------------------------------------------------------------------------------------|----------------------------------------------------------------------------------------------------|---------------------------------------------------------------------------------------|
| System Name: Rome City - 785                                                                                                    | *                                                                                                    | Year: 2010 💌                                                                          |
| Data Collection: School Bus Liability Insurance                                                                                                    | *                                                                                                    | Status: Submitted                                                                     |
| Data Collection Audit Trail                                                                                                    |                                                                                                    |                                                                                       |
|                                                                                                    |                                                                                                    |                                                                                       |
| Print                                                                                                    |                                                                                                    |                                                                                       |
| 2010 School Bus Liability Insurance                                                                                                    |                                                                                                    |                                                                                       |
| The School Bus Liability Insurance form shall be submitted by the lo accordance with State Board Rule 160-5-311 (2 i). The form shall November.                                                                                                    | cal school system to t<br>l be submitted by the                                                                                                    | the Georgia Department of Education in<br>Superintendent annually during the month of |
| If a local sytem contracts for bus service they should obtain the an                                                                                                    | nual school bus liabilit                                                                                                    | ty cost information from the contractor and                                           |
| submit on this form.                                                                                                    |                                                                                                    |                                                                                       |
| submit on this form.<br>If a system is self-insured they should calculate and submit their ar                                                                                                    | nual cost information                                                                                                    | for school bus liability coverage on this form.                                       |
| submit on this form.<br>If a system is self-insured they should calculate and submit their ar                                                                                                    | nnual cost information                                                                                                    | for school bus liability coverage on this form.                                       |
| submit on this form.<br>If a system is self-insured they should calculate and submit their an<br>Date of Bid:                                                                                                    | nnual cost information<br>11/18/2010                                                                                                    | for school bus liability coverage on this form.                                       |
| submit on this form.<br>If a system is self-insured they should calculate and submit their ar<br>Date of Bid:<br>Insurance Agency:                                                                                                    | nual cost information<br>11/18/2010<br>Agent Smith                                                                                                    | for school bus liability coverage on this form.                                       |
| submit on this form.<br>If a system is self-insured they should calculate and submit their an<br>Date of Bid:<br>Insurance Agency:<br>Insurance Company:                                                                                                    | Inual cost information<br>11/18/2010<br>Agent Smith<br>USAA                                                                                                    | for school bus liability coverage on this form.                                       |
| submit on this form.<br>If a system is self-insured they should calculate and submit their an<br>Date of Bid:<br>Insurance Agency:<br>Insurance Company:<br>Number of Buses Insured:                                                                                                    | Inual cost information<br>11/18/2010<br>Agent Smith<br>USAA<br>2                                                                                                    | for school bus liability coverage on this form.                                       |
| submit on this form.<br>If a system is self-insured they should calculate and submit their ar<br>Date of Bid:<br>Insurance Agency:<br>Insurance Company:<br>Number of Buses Insured:<br>Total Cost of Liability Insurance for School Buses:                                                                                                    | Annual cost information<br>11/18/2010<br>Agent Smith<br>USAA<br>2<br>100,000.00                                                                                                    | for school bus liability coverage on this form.                                       |
| submit on this form.<br>If a system is self-insured they should calculate and submit their an<br>Date of Bid:<br>Insurance Agency:<br>Insurance Company:<br>Number of Buses Insured:<br>Total Cost of Liability Insurance for School Buses:<br>Cost of Liability Insurance per School Bus:                                                                                                    | 11/18/2010           Agent Smith           USAA           2           100,000.00           \$50,000.00                                                                                                    | for school bus liability coverage on this form.                                       |
| submit on this form.<br>If a system is self-insured they should calculate and submit their an<br>Date of Bid:<br>Insurance Agency:<br>Insurance Company:<br>Number of Buses Insured:<br>Total Cost of Liability Insurance for School Buses:<br>Cost of Liability Insurance per School Bus:<br>Limits of Liability per Person:                                                                              | 11/18/2010           Agent Smith           USAA           2           100,000.00           \$50,000.00           100,000.00                                                                                                    | for school bus liability coverage on this form.                                       |
| submit on this form.<br>If a system is self-insured they should calculate and submit their ar<br>Date of Bid:<br>Insurance Agency:<br>Insurance Company:<br>Number of Buses Insured:<br>Total Cost of Liability Insurance for School Buses:<br>Cost of Liability Insurance per School Bus:<br>Limits of Liability per Person:<br>Limits of Liability per Accident:                                         | 11/18/2010           Agent Smith           USAA           2           100,000.00           \$50,000.00           100,000.00           300,000.00                                                                                | for school bus liability coverage on this form.                                       |
| submit on this form.<br>If a system is self-insured they should calculate and submit their ar<br>Date of Bid:<br>Insurance Agency:<br>Insurance Company:<br>Number of Buses Insured:<br>Total Cost of Liability Insurance for School Buses:<br>Cost of Liability Insurance per School Bus:<br>Limits of Liability per Person:<br>Limits of Liability per Accident:<br>Limits of Liability Property Damage: | Innual cost information           11/18/2010           Agent Smith           USAA           2           100,000.00           \$50,000.00           100,000.00           \$00,000.00           \$50,000.00           \$50,000.00 | for school bus liability coverage on this form.                                       |

### **Revision Requested: School Bus Liability Insurance** form

This procedure lists the steps to edit a form when a revision is need to the School Bus Liability Insurance form after submission.

**REMINDER:** GaDOE Portal security is designed to time-out within approximately 20 minutes of inactivity (Inactivity is when the selection of the Save button is not performed). **Save often to assure that data entered within the School Bus Liability Insurance form is stored within the Pupil Transportation application. See page 9 for instructions to retrieve saved data.** 

- 1. Contact your assigned GaDOE Pupil Transportation Consultant (Program Manager) and request that the School Bus Liability Insurance form be editable for revision.
- 2. Log into MyGaDOE. See page 4 for instructions.
- 3. Select a System Name.
- 4. Select a **Year**.
- 5. Select School Bus Liability Insurance from the Data Collection drop-down list.

The School Bus Liability Insurance form appears displaying the saved data. For example:

| 😻 Pupil Transportation                                                                                                    |                                                                                                    |                                         |                                                    |
|----------------------------------------------------------------------------------------------------|----------------------------------------------------------------------------------------------------|-----------------------------------------|----------------------------------------------------|
| System Name: Rome City - 785                                                                                                    | ~                                                                                                    | Year:                                   | 2010                                               |
| Data Collection: School Bus Liability Insurance                                                                                                    | ~                                                                                                    | Status:                                 | Revision Requested                                 |
| Data Collection Audit Trail                                                                                                    |                                                                                                    |                                         |                                                    |
|                                                                                                    |                                                                                                    |                                         |                                                    |
| Save   Submit   Print                                                                                                    |                                                                                                    |                                         |                                                    |
| 2010 School Bus Liability Insurance                                                                                                    |                                                                                                    |                                         |                                                    |
| The School Bus Liability Insurance form shall be submitted by the loca accordance with State Board Rule 160-5-311 (2 i). The form shall b November.                                                                                                    | al school system to<br>be submitted by the                                                                                                    | the Georgia Depart<br>Superintendent an | ment of Education in<br>nually during the month of |
| If a local sytem contracts for bus service they should obtain the anni submit on this form.                                                                                                    | ual school bus liabili                                                                                                    | ity cost information                    | from the contractor and                            |
|                                                                                                    |                                                                                                    |                                         |                                                    |
| If a system is self-insured they should calculate and submit their ann                                                                                                    | ual cost information                                                                                                    | n for school bus liab                   | ility coverage on this form                        |
| If a system is self-insured they should calculate and submit their ann                                                                                                    | ual cost informatior                                                                                                    | n for school bus liab                   | ility coverage on this form                        |
| If a system is self-insured they should calculate and submit their ann Date of Bid:                                                                                                    | ual cost information                                                                                                    | n for school bus liab                   | ility coverage on this form                        |
| If a system is self-insured they should calculate and submit their ann<br>Date of Bid:<br>Insurance Agency:                                                                                                    | 11/18/2010<br>Agent Smith                                                                                                    | n for school bus liab                   | ility coverage on this form                        |
| If a system is self-insured they should calculate and submit their ann<br>Date of Bid:<br>Insurance Agency:<br>Insurance Company:                                                                                                    | 11/18/2010<br>Agent Smith<br>USAA                                                                                                    | n for school bus liab                   | ility coverage on this form                        |
| If a system is self-insured they should calculate and submit their ann<br>Date of Bid:<br>Insurance Agency:<br>Insurance Company:<br>Number of Buses Insured:                                                                                                    | 11/18/2010<br>Agent Smith<br>USAA<br>2                                                                                                    | n for school bus liab                   | ility coverage on this form                        |
| If a system is self-insured they should calculate and submit their ann<br>Date of Bid:<br>Insurance Agency:<br>Insurance Company:<br>Number of Buses Insured:<br>Total Cost of Liability Insurance for School Buses:                                                                                                    | ual cost information           11/18/2010           Agent Smith           USAA           2           100,000.00                                  | n for school bus liab                   | ility coverage on this form                        |
| If a system is self-insured they should calculate and submit their ann<br>Date of Bid:<br>Insurance Agency:<br>Insurance Company:<br>Number of Buses Insured:<br>Total Cost of Liability Insurance for School Buses:<br>Cost of Liability Insurance per School Bus:                                                                                                    | 11/18/2010           Agent Smith           USAA           2           100,000.00           \$50,000.00                                           | n for school bus liab                   | ility coverage on this form                        |
| If a system is self-insured they should calculate and submit their ann<br>Date of Bid:<br>Insurance Agency:<br>Insurance Company:<br>Number of Buses Insured:<br>Total Cost of Liability Insurance for School Buses:<br>Cost of Liability Insurance per School Bus:<br>Limits of Liability per Person:                                                                              | 11/18/2010           Agent Smith           USAA           2           100,000.00           \$50,000.00           100,000.00                      | n for school bus liab                   | ility coverage on this form                        |
| If a system is self-insured they should calculate and submit their ann<br>Date of Bid:<br>Insurance Agency:<br>Insurance Company:<br>Number of Buses Insured:<br>Total Cost of Liability Insurance for School Buses:<br>Cost of Liability Insurance per School Bus:<br>Limits of Liability per Person:<br>Limits of Liability per Accident:                                         | 11/18/2010           Agent Smith           USAA           2           100,000.00           \$50,000.00           100,000.00           300,000.00 | n for school bus liab                   | ility coverage on this form                        |
| If a system is self-insured they should calculate and submit their ann<br>Date of Bid:<br>Insurance Agency:<br>Insurance Company:<br>Number of Buses Insured:<br>Total Cost of Liability Insurance for School Buses:<br>Cost of Liability Insurance per School Bus:<br>Limits of Liability per Person:<br>Limits of Liability per Accident:<br>Limits of Liability Property Damage: | 11/18/2010           Agent Smith           USAA           2           100,000.00           \$50,000.00           300,000.00           50,000.00  | n for school bus liab                   | ility coverage on this form                        |

Note: The status will be Revision Requested and the fields will be editable.

- 6. Enter applicable revisions.
- 7. Select Save.
- 8. Select Submit.
- 9. (Optional) Click the **Print** button to print the form.

**Note:** The Print option is available at all times before and after submission of the School Bus Liability Insurance form.